# SPRING 2025 U-PASS STEP-BY-STEP INSTRUCTIONS

The Spring 2025 U-Pass will be available through our Purchase Portal starting January 6<sup>th</sup>, 2025. It is valid from: January 6<sup>th</sup>, 2025 through May 16<sup>th</sup>, 2025.

U-Passes are available **for free** – you just need to go through either two or three steps below to get it.

## EVERYONE: DO THIS FIRST - USC TRANSPORTATION PURCHASE PORTAL

- 1. Log into (or create) your Transportation Purchase Portal account <u>online here</u>. Do not log in as a guest, please complete the steps to create a new account.
- 2. At the top of the page, click on "PERMITS" and then "GET PERMITS" from the drop-down menu
- 3. On the pop-up window, click the red text that says "To purchase a permit, click here"
- 4. On the next page, just click "next"
- 5. On the "Confirm Delivery Address Information" page, the first drop-down box is titled "Subclassification":
  - GRAD STUDENTS should select "STUDENT / BUS U-PASS GRAD STUDENT"
  - UNDERGRADUATE STUDENTS should select "STUDENT / BUS U-PASS UNDERGRAD"
- 6. Confirm all the rest of your personal information on the page is correct, then click on the "Next" button at the bottom of the page. NOTE: BE SURE YOUR NAME IS LISTED EXACTLY HOW IT IS ON YOUR USCID. Do not use nicknames, etc.
- 7. Confirm that all your details are correct on the page that updates your Zip Code, and do not change anything. Click "Confirm" at the bottom of this page.
- 8. Select one of the two products listed:
  - Select "U-PASS + TAP CARD" if you do not already have a U-PASS card and NEED ONE
  - Select "U-PASS RENEWAL" if you HAVE A U-PASS CARD PREVIOUSLY ISSUED BY USC, and only need it reloaded for this semester (NOTE: <u>NOT</u> a regular or virtual Metro TAP card, <u>specifically</u> a USC U-Pass)
- 9. Read and agree to the Terms of Use, then click on the "Next" button at the bottom of the page
- 10. On the subsequent "VIEW CART" page, make sure you have chosen correctly, enter your "@usc.edu" email address in the field provided, then click on the "Pay Now" button at the bottom of the page
- 11. On the subsequent "PAYMENT INFORMATION" page, check the box indicating you understand this is a free product, then click on the "Pay Now" button at the bottom of the page
- 12. Click on the "Logout" button at the bottom of the page. Move on to the next step.

## ONLY IF YOU ORDERED "U-PASS + TAP CARD" PRODUCT - COMPLETE METRO SURVEY

If this is your <u>first time</u> applying and you **NEED A U-PASS CARD** (you are new to the U-Pass program), you ALSO have to complete a mandatory Metro survey before you can be issued a U-Pass. You can only complete it once, so if you lost an old card and need a replacement you cannot do this step (continue reading below for lost U-Pass instructions)!

#### NOTE: You will see a ten-digit survey confirmation code – WRITE IT DOWN! You'll need it for the last step.

- GRAD STUDENTS: click here to complete the grad survey
- UNDERGRADUATE STUDENTS: click here to complete the undergrad survey

### EVERYONE: DO THIS LAST - COMPLETE USC TRANSPORTATION SURVEY

Everyone has to complete <u>this Final Form online</u>, where you tell us who you are, which product you ordered, and most importantly:

- If you ordered the U-PASS + TAP CARD product: provide your TEN-DIGIT Metro survey confirmation code from last step
- If you ordered a **RENEWAL**: provide your U-Pass card number located at the bottom-right corner of the back of the card. Please enter this **20-digit number** <u>WITH SPACES</u>, as displayed on the card!

### THAT'S IT – APPLICATION COMPLETE

If you ordered a **new U-Pass + TAP Card product**, you will receive a confirmation email from **TSUBSIDY@USC.EDU** with pickup and activation instructions. Please allow 1-2 business days for processing.

If you ordered a **Renewal**, you will receive a confirmation email from **TSUBSIDY@USC.EDU** with activation instructions. Please allow 1-2 business days for processing.

#### DO NOT FORGET TO ACTIVATE YOUR CARD!

Your confirmation email has an activation code, which is specific to the semester and your grade. Please visit <u>https://www.taptogo.net/activateuscupass</u> and enter the activation code to activate your U-Pass. Once you get a successful activation message online, you <u>must wait 1 hour</u> and then tap your U-Pass card at a Metro bus or Metro rail station. If you don't tap your card <u>within 14 days</u>, you must re-do the online activation with your activation code before you attempt to use your card. The U-Pass product falls off the card if you do not complete the activation steps correctly in a timely manner.

If you have any errors with your U-Pass after successful activation, please send us your USCID and your U-Pass card number so we can further assist you.

# ONLY IF YOU LOST YOUR U-PASS

Send us an e-mail at tsubsidy@usc.edu with your USCID number and ask for help with a replacement.

# **U-PASS FLOWCHART – WHICH PRODUCT DO YOU NEED?**

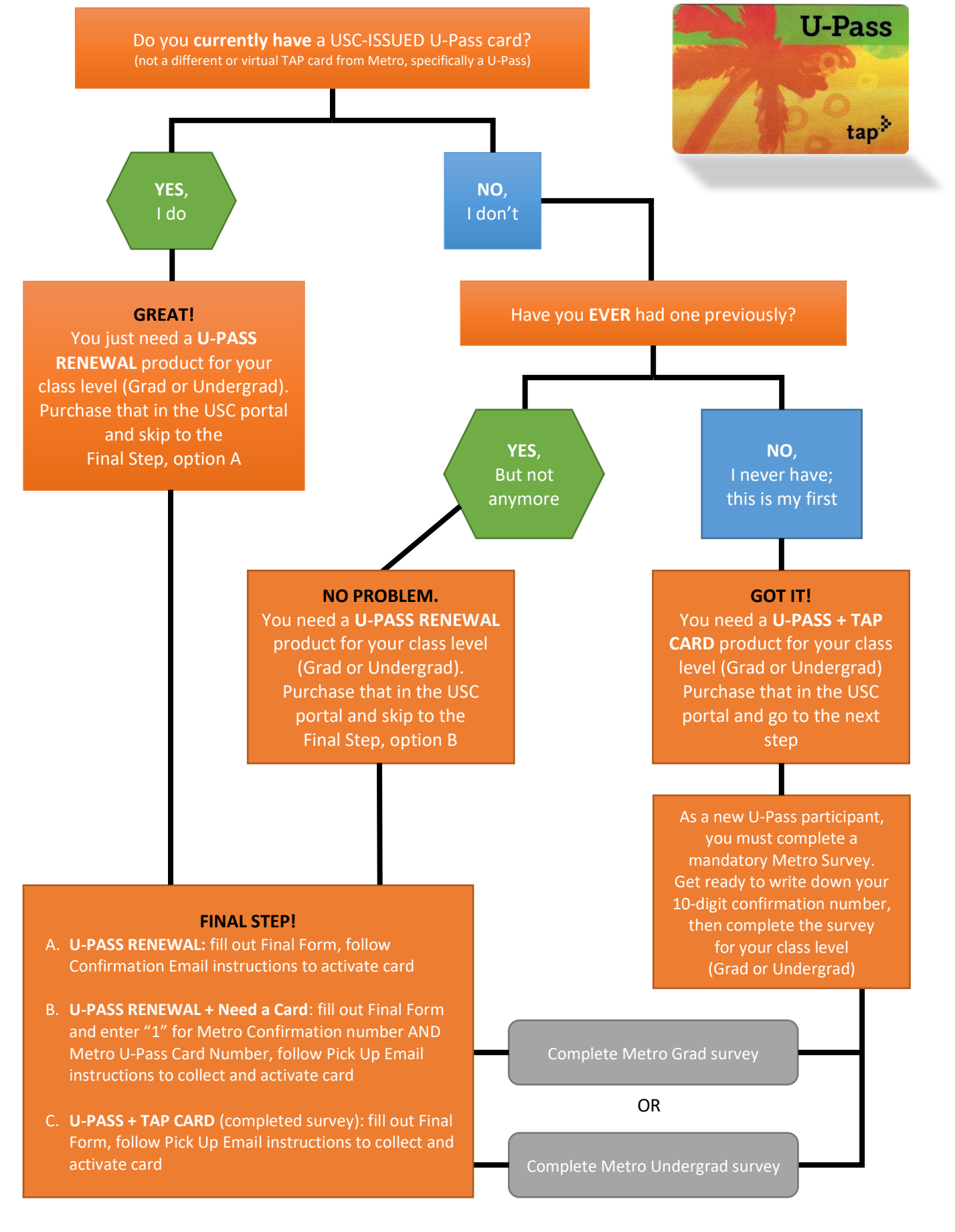